## KVIEČIAME CENTO POLIKLINIKĄ PASIRINKTI SAVO GYDYMO ĮSTAIGA

JEI NORITE TAPTI MŪSŲ PACIENTU, GALITE PRISIRAŠYTI INTERNETU

- 1. Atsidarykite interneto tinklalapį <u>www.pylimas.lt</u>.
- 2. Atsidarykite skyrių "E. vartai".

| APIE MUS GYI | DYTOJAI SLAUGYTOJAI                 | PACIENTAMS D | UK STRUKTŪRA IR KONTAKTAI |
|--------------|-------------------------------------|--------------|---------------------------|
| ⊞ Paslaı     | ugos                                | 0            | E. vartai                 |
|              | Pasirinkite mus savo gydymo įstaiga | e            | Dalyvauti apklausoje      |
|              |                                     |              |                           |

3. Prie paslaugos informacijos pasirinkite "Užsakyti".

## Prisirašymas prie pirminės asmens sveikatos priežiūros įstaigos

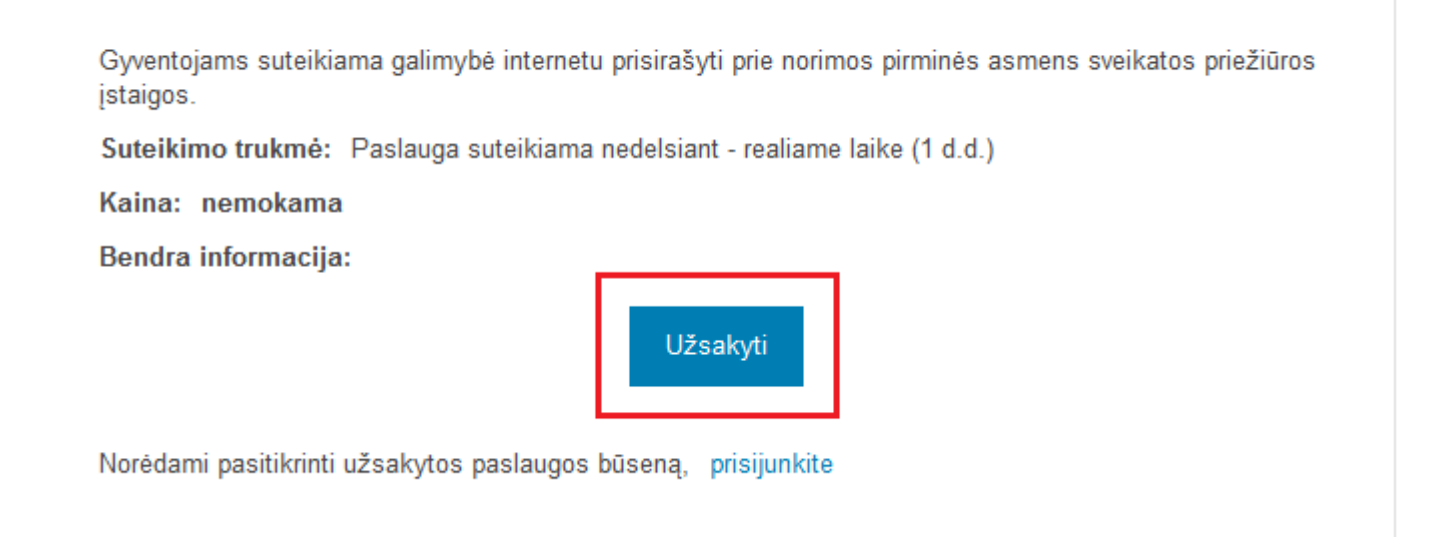

4. Prisijunkite su vienu iš pateiktų prisijungimo būdų.

(Priklausomai nuo jungimosi būdo, Elektroninių valdžios vartų tinklalapyje gali tekti papildomai susirasti paslaugą "Prisirašymas prie gydymo įstaigos").

 a. Jeigu norite prirašyti kitą atstovaujamą asmenį, pvz. vaiką, po prisijungimo Elektroninių valdžios vartų tinklalapio viršuje spauskite ant atstovaujamo asmens ir jį pakeiskite. Po to vėl susiraskite paslaugą "Prisirašymas prie gydymo įstaigos".

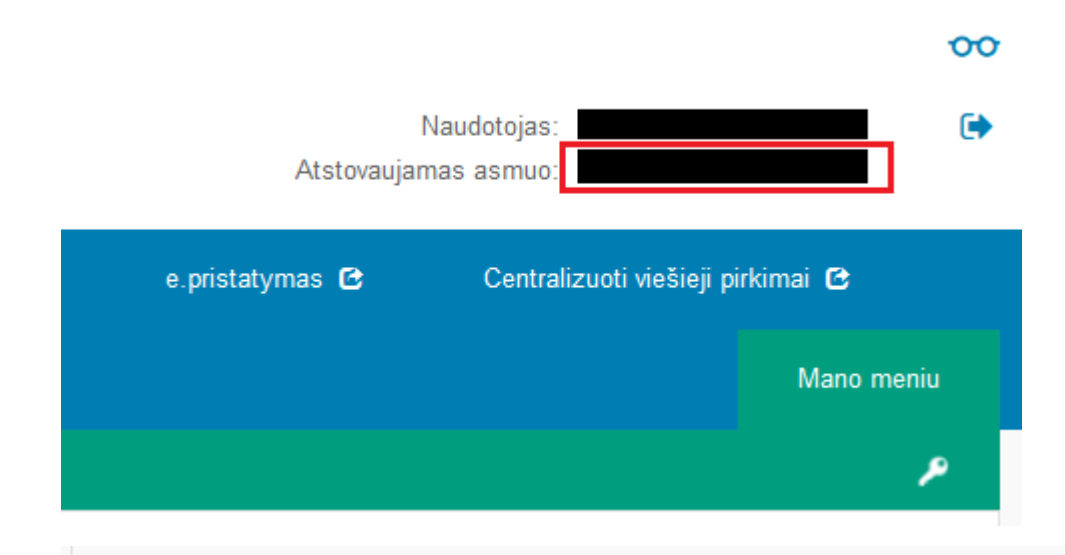

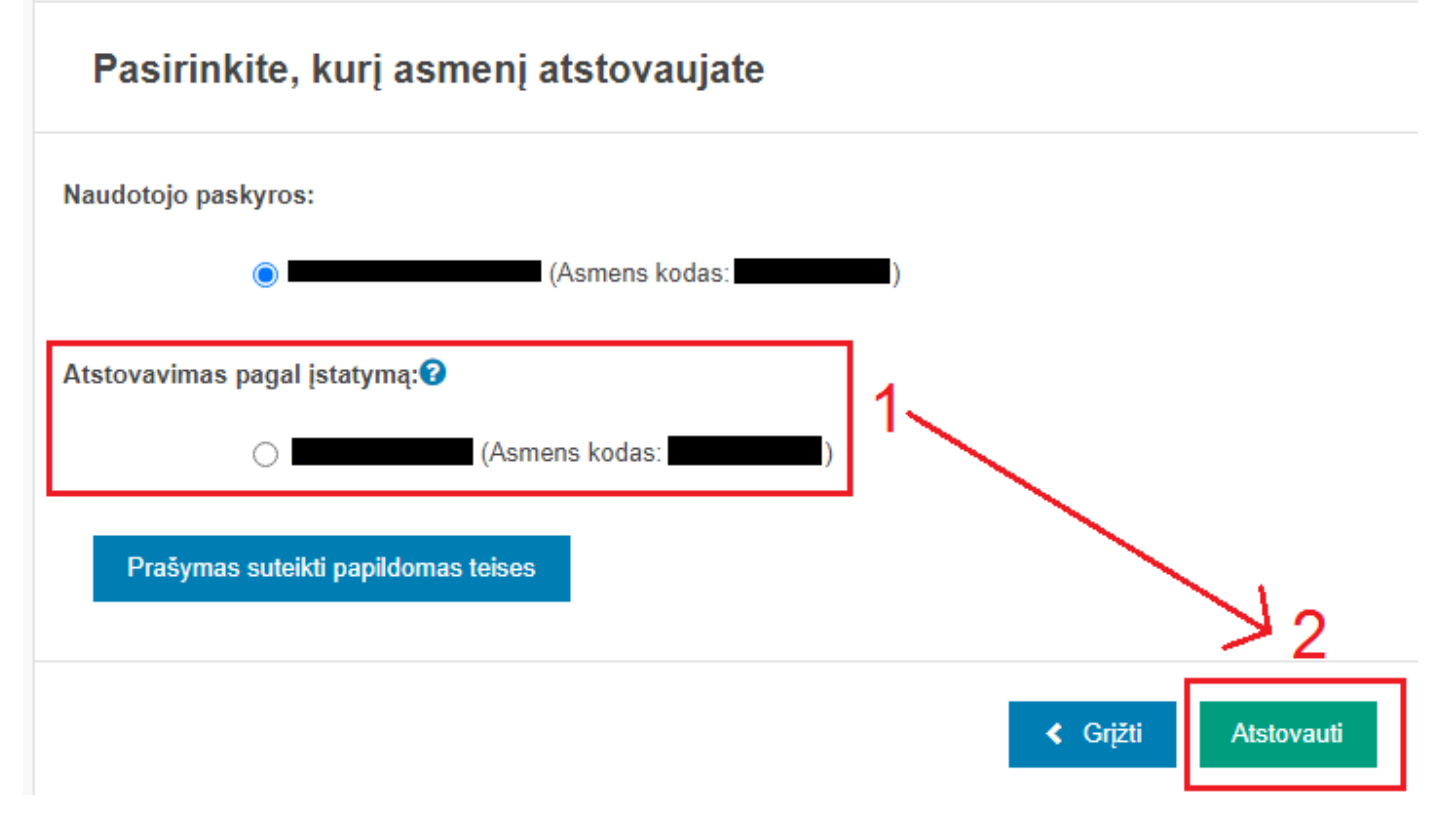

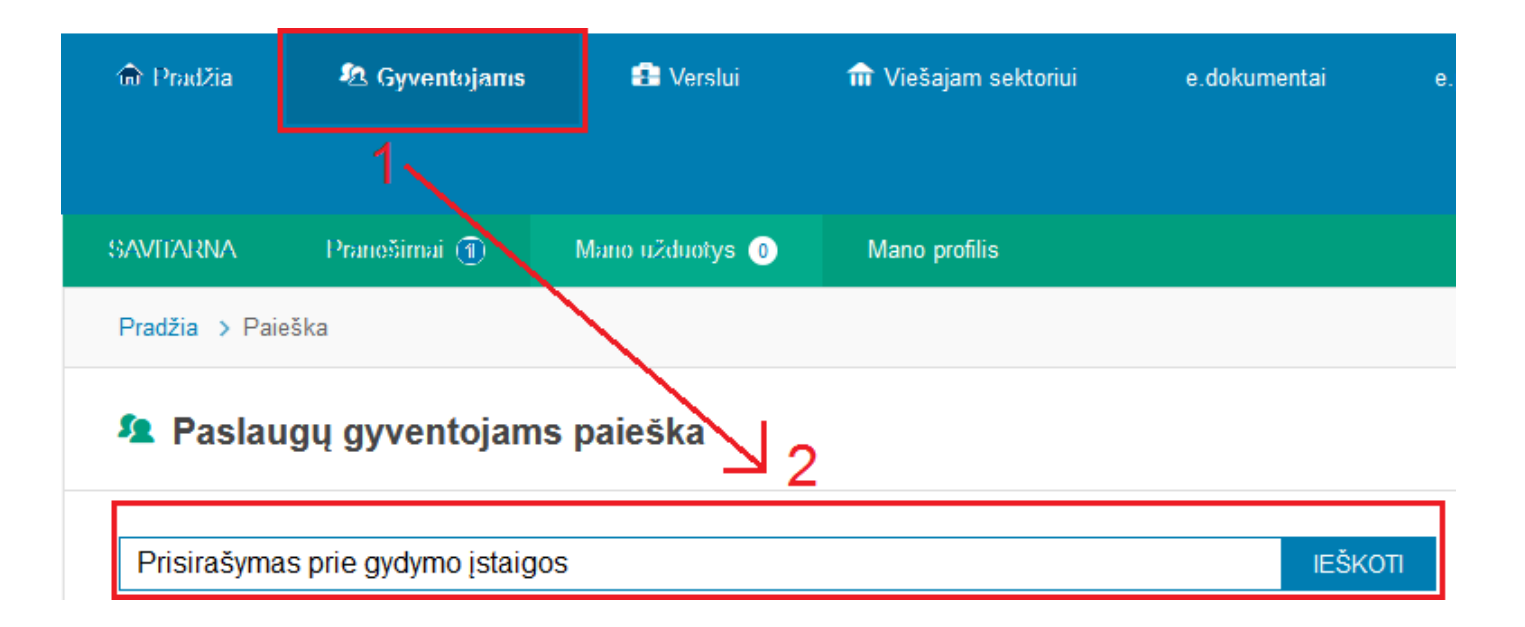

5. Sutikite save identifikuoti paspausdami mygtuką "Patvirtinti".

Prisirašymas prie pirminės asmens sveikatos priežiūros įstaigos

| Vardas:      |  |          |             |
|--------------|--|----------|-------------|
| Pavardé:     |  |          |             |
| Asmens kodas |  |          |             |
|              |  |          |             |
|              |  | Atšaukti | Patvirtinti |
|              |  |          |             |

6. Pateksite į Pacientų portalą. Portale patikrinkite savo asmens duomenis, juos papildykite (adresas, elektroninis paštas, mob. telefonas ir kt.), ir patvirtinkite spausdami mygtuką "Saugoti".

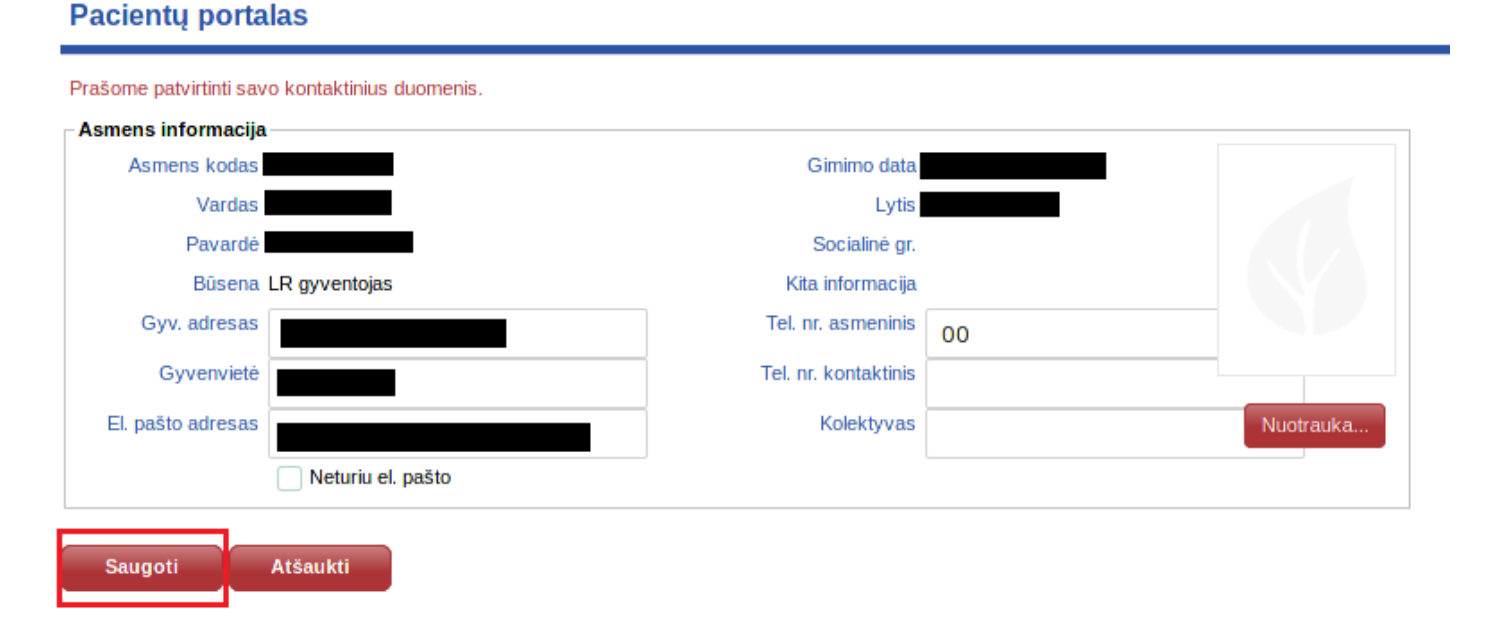

7. Pacientų portale pasirinkite mygtuką "Prisirašyti".

| Registruotis Užsakyti slaugą | Prisirašyti Pr | anešimai Sveikatos įrašai |                   |
|------------------------------|----------------|---------------------------|-------------------|
| Artimiausi įvykiai           |                |                           |                   |
| Įvykis Pavadinimas           |                | Darbo vieta               | Laikas            |
| I≪ ◀ 0 Lapas 0 iš 0 ►        | ► 10 V įrašų   | lape                      | ļrašų nerasta 🛛 💍 |
| Naujausi pranešimai          |                |                           |                   |
| Tema                         | Siuntėjas      |                           | Data              |
| l ◄ 0 Lapas 0 iš 0 ►         | ►I 20 ▼ įrašų  | lape                      | Įrašų nerasta 🛛 💍 |

- 8. Pasirinkite prisirašymo tipą.
- 9. Pasirinkite sveikatos priežiūros įstaigą, prie kurios norite prisirašyti.
- 10. Pasirinkite gydytoją, prie kurio apylinkės norite prisirašyti. Gydytojų atranką galima atlikti pagal darbo vietą (nurodyti Centro poliklinikos pastatų adresai).
- 11. Taip pat pasirinkite Psichikos sveikatos centrą (to reikalauja teisės aktai).
- 12. Spauskite mygtuką "Prisirašyti".

## Pacientų portalas

| Prašymas                                | Dėl prisirašymo prie Pirminės asmens sveikatos priežiūros įstaigos ir Psichikos sveikatos cent $m{	imes}$ |
|-----------------------------------------|----------------------------------------------------------------------------------------------------|
| Pirminės asm. sv.<br>priežiūros įstaiga | ~                                                                                                    |
| Adresas                                 | ~                                                                                                    |
| Gydytojas                               | ~                                                                                                    |
| sichinės sv. centras                    | ~                                                                                                    |
|                                         | Pasirašyti el. parašu                                                                                     |
| 6                                       |                                                                                                    |

 Kai prisirašymo elektroniniu būdu procesas bus baigtas, matysite sėkmingo prisirašymo prie asmens sveikatos priežiūros įstaigos pranešimą.

Linkime sėkmės naudojantis elektroninio prisirašymo prie Centro poliklinikos paslauga!

## Pacientų portalas